# **Upgrade to FreePBX 15**

- Overview
- Upgrade to FreePBX 15 from FreePBX 14
  - How to install FreePBX upgrader tool
    - Download PBX Upgrader tool from server
    - Install PBX Upgrader tool manually
  - How to use FreePBX upgrader tool
- Upgrade to FreePBX 15 from FreePBX 13

It is strongly recommended that a full backup of the system (13 or 14) be made prior to the upgrade steps below. If necessary, this backup can be used as a restore point to a new install. Note also that the new Backup and Restore module in FreePBX 15 allows restores of backups made by previous versions.

## **Overview**

This wiki will describe the process to upgrade your FreePBX systems to latest FreePBX 15.

This section covers the FreePBX module and custom OSS brands on the top FreePBX upgrades to FreePBX 15.

For PBXact customers please refer to Upgrade to PBXact 15

## Upgrade to FreePBX 15 from FreePBX 14

This section will describe the steps to upgrade FreePBX 14 to FreePBX 15.

### How to install FreePBX upgrader tool

Please find below steps to install FreePBX upgrader tool.

#### Download PBX Upgrader tool from server

1. Jump to "FreePBX GUI Admin Updates " section.

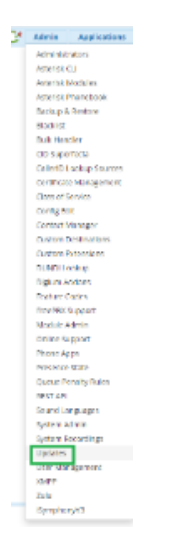

2. Select "Module updates" tab from updates page and then click "check online"

| Admin Applications Con                  | nectivity Dashb | oard    | Reports Settings     | UCP         |                                          |
|-----------------------------------------|-----------------|---------|----------------------|-------------|------------------------------------------|
| Summary Scheduler and                   | Alerts Module U | pdates  | System Updates       |             |                                          |
| Repositories <sup>©</sup> Standard      | Extended Com    | mercial | Unsupported          |             |                                          |
| Check Online Upload mo                  | odules          |         |                      |             |                                          |
|                                         |                 |         |                      |             |                                          |
|                                         |                 |         |                      |             |                                          |
|                                         |                 |         |                      |             |                                          |
| Admin                                   |                 |         |                      |             |                                          |
| Module                                  | Version         | Track   | Publisher            | License     | Status                                   |
| Asterisk CLI                            | 14.0.1          | Stable  | Sangoma Technologie: | GPLv3+      | Enabled                                  |
| Backup & Restore                        | 14.0.10.10      | Stable  | Sangoma Technologie: | GPLv3+      | Enabled                                  |
| > Blacklist                             | 14.0.3          | Stable  | Sangoma Technologie: | GPLv3+      | Enabled                                  |
| Bulk Handler                            | 13.0.19         | Stable  | Sangoma Technologie: | GPLv3+      | Enabled                                  |
| CID Superfecta                          | 14.0.27         | Stable  | Sangoma Technologie: | GPLv2+      | Enabled                                  |
| Call Accounting                         |                 | Stable  | Sangoma Technologie: | Commercial+ | Not Installed (Locally available: 14.0.7 |
| CallerID Lookup                         | 14.0.1.12       | Stable  | Sangoma Technologie: | GPLv3+      | Enabled                                  |
| <ul> <li>Certificate Manager</li> </ul> | 14.0.8          | Stable  | Sangoma Technologie: | AGPLv3+     | Enabled                                  |
| Class of Service                        | 13.0.12.7       | Stable  | Sangoma Technologie: | Commercial  | Enabled                                  |
| > Config Edit                           | 13.0.7.1        | Stable  | Sangoma Technologie: | AGPLv3+     | Enabled                                  |
| Contact Manager                         | 14.0.5.13       | Stable  | Sangoma Technologie: | GPLv3+      | Enabled                                  |
| Custom Applications                     | 13.0.5.7        | Stable  | Sangoma Technologie: | GPLv3+      | Enabled                                  |
| DUNDi Lookup Registry                   | 2.11.0.3        | Stable  | Schmooze Com Inc     | GPLv3+      | Enabled                                  |
| > Digium Addons                         | 13.0.1.1        | Stable  | Digium               | GPLv2       | Enabled                                  |
| > Feature Code Admin                    | 13.0.6.4        | Stable  | Sangoma Technologie: | GPLv3+      | Enabled                                  |
|                                         |                 |         | - •                  |             |                                          |

3. "Check online" will fetch the latest available modules from our mirror server and then it will display available modules. Select "downloadall" and then "process".

| Admin Applications                  | Connectivity | Dashbo     | ard    | Reports Settin    | ugs UCP        | (b) Q                                                                                                    |
|-------------------------------------|--------------|------------|--------|-------------------|----------------|----------------------------------------------------------------------------------------------------|
| Summary Schedule                    | and Alerts   | Module Up  | odates | System Update     | 5              |                                                                                                    |
|                                     |              |            |        |                   | FreePE         | Add Extra Functionality<br>to Your PBX<br>XX SIP Trunking Service New Available - Click Above To Get Started! |
| Repositories Standard               | Extended     | Comme      | ercial | Unsupported       |                |                                                                                                    |
| Manage local modules                | Show only u  | pgradeable |        |                   |                |                                                                                                    |
| Admin                               |              |            |        |                   |                | Download all Upgrade all Reset Process                                                                        |
| Module                              | Ven          | sion       | Track  | Publisher         | License        | Status                                                                                                    |
| Asterisk CLI                        | 14.0         | 0.1        | Stable | Sangoma Technolog | e: GPLv3+      | Enabled and up to date                                                                                        |
| Backup & Restore                    | 14,0         | 0.10.10    | Stable | Sangoma Technolog | e: GPLv3+      | Enabled and up to date                                                                                        |
| Blacklist                           | 14.0         | 0.3        | Stable | Sangoma Technolog | e: GPLv3+      | Enabled and up to date                                                                                        |
| Bulk Handler                        | 13.0         | 0.19       | Stable | Sangoma Technolog | e: GPLv3+      | Enabled and up to date                                                                                        |
| <ul> <li>CID Superfecta</li> </ul>  | 14,0         | 0.27       | Stable | Sangoma Technolog | e: GPLv2+      | Enabled and up to date                                                                                        |
| <ul> <li>Call Accounting</li> </ul> |              |            | Stable | Sangoma Technolog | e: Commercial+ | Not Installed (Available online: 14.0.18)                                                                     |
| CallerID Lookup                     | 14.0         | 0.1.12     | Stable | Sangoma Technolog | e: GPLv3+      | Enabled and up to date                                                                                        |
| Certificate Manager                 | 14.0         | 0.8        | Stable | Sangoma Technolog | e: AGPLv3+     | Online upgrade available (14.0.8.1)                                                                           |
| Class of Service                    | 13.0         | 0.12.7     | Stable | Sangoma Technolog | e: Commercial  | Enabled and up to date                                                                                        |
| Config Edit                         | 13.          | 0.7.1      | Stable | Sangoma Technolog | e: AGPLv3+     | Enabled and up to date                                                                                        |
| Contact Manager                     | 14.0         | 0.5.13     | Stable | Sangoma Technolog | e: GPLv3+      | Enabled and up to date                                                                                        |
| Custom Applications                 | 13.0         | 0.5.7      | Stable | Sangoma Technolog | e: GPLv3+      | Enabled and up to date                                                                                        |
| DUNDi Lookup Registry               | 2.1          | 1.0.3      | Stable | Schmooze Com Inc  | GPLv3+         | Enabled: Not available online                                                                                 |
| Digium Addons                       | 13.0         | 0.1.1      | Stable | Digium            | GPLv2          | Enabled and up to date                                                                                        |
| Feature Code Admin                  | 13.0         | 0.6.4      | Stable | Sangoma Technolog | e: GPLv3+      | Enabled and up to date                                                                                        |
| > FreePBX Framework                 | 14.0         | 0.13.28    | Stable | Sangoma Technolog | e: GPLv2+      | Online upgrade available (14.0.13.33)                                                                         |
| Localization Updates                | 14.          | 0.1        | Stable | Sangoma Technolog | e: GPLv3+      | Enabled and up to date                                                                                        |
| > Online Support                    | 13.0         | 0.1        | Stable | Sangoma Technolog | e: GPLv3+      | Enabled and up to date                                                                                        |
| > PBX Upgrader                      |              |            | Stable | Sangoma Technolog | e: Commercial  | Not installed (Available online: 14.0.11)                                                                     |
| > Phone Apps                        | 14.          | 0.22.3     | stable | Sangoma Technolog | e: Commercial  | Enabled and up to date                                                                                        |
| > Phonebook                         | 13.0         | 0.6.5      | Stable | Sangoma Technolog | e: GPLv3+      | Enabled and up to date                                                                                        |
| > Phonebook Directory               | 2.1          | 1.0.6      | Stable | Sangoma Technolog | e: GPLv3+      | Enabled and up to date                                                                                        |
|                                     |              |            |        | 0                 |                |                                                                                                    |

4. This will again ask for the confirmation to install latest version of PBX upgrader tool

| Admin                                                                                  | Applications Connectivity Dashboard Reports Settings UCP |  |  |  |  |  |  |  |  |  |
|----------------------------------------------------------------------------------------|----------------------------------------------------------|--|--|--|--|--|--|--|--|--|
| Please confirm the following actions:<br>Upgrades, installs, enables and disables:     |                                                          |  |  |  |  |  |  |  |  |  |
| PBX Upgrader 14.0.12 will be downloaded and installed and switched to the stable track |                                                          |  |  |  |  |  |  |  |  |  |
| Confirm                                                                                | Cancel                                                   |  |  |  |  |  |  |  |  |  |

5. On confirmation this will install the module and will take you to module admin page.

#### Install PBX Upgrader tool manually

If PBX upgrader tool is not visible for you during "check online" functionality then you can follow below steps to install this manually.

- Navigate to your PBX, login and go to Module Admin
- Click "Upload Module"
- Make sure "Download from the web" is chosen and enter

http://mirror1.freepbx.org/modules/packages/versionupgrade/versionupgrade-14.0.12.tgz as the "Download Remote Module"

- Click download from web
- Go to Manage local modules

Install the new module (should show locally available.

#### How to use FreePBX upgrader tool

Please find below steps to upgrade your FreePBX 14 systems to FreePBX 15 using "PBX upgrader" tool.

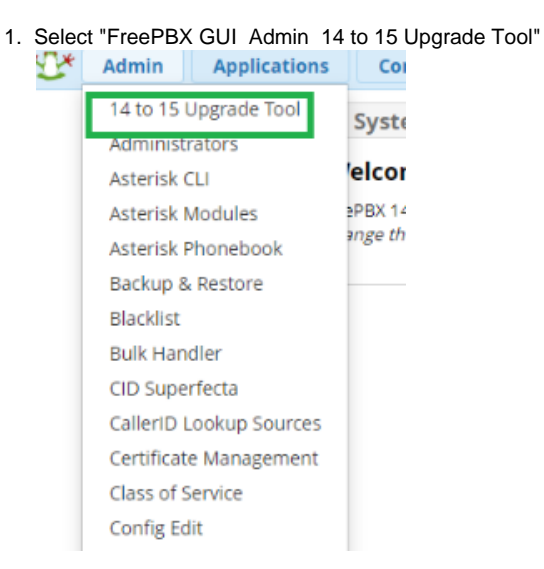

2. After selecting 14 to 15 Upgrade tool, below page will reopen where we can check the features of FreePBX-15 by expanding the tab or else move to next step by clicking "Check the requirements" button.

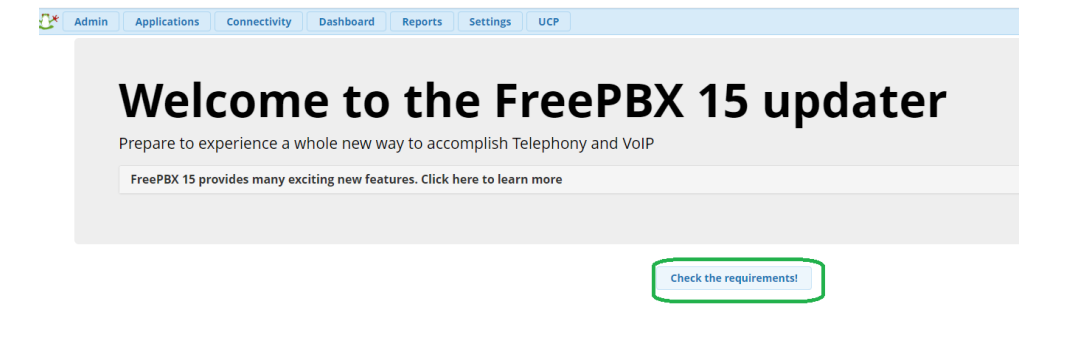

You will see all passed validation as soon as "requirements check" process is over. Move to next step by clicking "Proceed to upgrade process".
 Upgrade to FreePEX 15 Crucket for requirements

| 0                        | It is your responsibility to make proper backups if you need to need. This is a fully automated process, therefore one you start you can not go back                                                                                                    | 0 |
|--------------------------|----------------------------------------------------------------------------------------------------|---|
| 0                        | Warning!<br>If you are corrently using any commercial modules places ensure that they are <b>eligible for equestics</b> . For an ode the by locking in System Admession in the "Achiever table.<br>If a module in or buy left for cagnitists. They tange that they take the series usable for the new PretER version will attempt to deveload. Howere, it<br>is not recommended to upgable freetBit versions with that all commercial modules lengt in the subcompton privati. At more another the table, the pretER version will attempt to deveload. Howere, it<br>is not recommended to upgable freetBit versions with that all commercial before proceeding. If this is the case | 0 |
|                          | All checks passed. You may now start the upgrade process.                                                                                                    |   |
| @ File ownership         |                                                                                                    |   |
| System is registered     |                                                                                                    |   |
| 𝔐 Asterisk 13 or higher  |                                                                                                    |   |
| ⊗ NodeJS 8.0.0 or higher |                                                                                                    |   |
| 𝔅 SQL 5.5.52 or higher   |                                                                                                    |   |
| ☑ PHP 5.6 or higher      |                                                                                                    |   |
| 𝔐 FreePBX 14             |                                                                                                    |   |
|                          | Proceed to the upgrade process                                                                                                    |   |
|                          | Viet foredam nights<br>In foredam nights<br>here: November 1990 SANG (MA                                                                                                    |   |

4. Upgrade process will start with below wizard. Click on "next" will start downloading new modules as per PBX 15 system.

| Admin Applications Connect | ivity Dashboard Repor                                         | ts Settings UCP                                                                                                    |                           |
|----------------------------|---------------------------------------------------------------|----------------------------------------------------------------------------------------------------|---------------------------|
| pgrade to FreePBX 15 ch    |                                                               | FreePBX 15 Upgrade                                                                                                    | ×                         |
| 0                          | It is your re                                                 | 1         Verify System Information         2         Step 2           Verify System Information         2         Step 2         Step 2                                                   | i not go ba               |
|                            |                                                               | To help us learn more about who is using FreePBX please verify the information below                                                                                                    |                           |
| 0                          | If you are currently using a                                  | Non-standard Repository Servers                                                                                                    | tion, in the              |
|                            | If you are not eligible for a<br>is <b>not recommended</b> to | You are not using the standard FreePBX repository servers. By not using these servers you will miss out on important security<br>notifications, beta releases and add-ons.<br>Distribution | y t to down<br>bur system |
|                            |                                                               | FreePBX Distro (Default)                                                                                                    | ·                         |
|                            |                                                               | Wrong.                                                                                                    |                           |
| ☑ File ownership           |                                                               | Previous Next                                                                                                    |                           |
| System is registered       |                                                               |                                                                                                    |                           |
| ☑ Asterisk 13 or higher    |                                                               |                                                                                                    |                           |
| ☑ NodeJS 8.0.0 or higher   |                                                               |                                                                                                    |                           |
| 𝐨 SQL 5.5.52 or higher     |                                                               |                                                                                                    |                           |
| PHP 5.6 or higher          |                                                               |                                                                                                    |                           |

5. Step-2 of upgrade wizard will take some time so "do not refresh the web browser" and let the process to finish.

| *12* | Admin  | Applications      | Connectivity          | Dashboard                                      | Reports                 | s Settings UCP                                                                           |                                   |
|------|--------|-------------------|-----------------------|------------------------------------------------|-------------------------|------------------------------------------------------------------------------------------|-----------------------------------|
|      | Upgrad | e to FreePE       | <b>3X 15</b> Checking | for requirements                               |                         | FreePBX 15 Upgrade - Do Not refresh your browser!                                        |                                   |
|      | 0      |                   |                       | It is                                          | your res                | 1 Step 1 2Step 2<br>Vierrier Britannation 2Step 2 System 1<br>Upgrade System 1<br>Total: | not go back                       |
|      | 0      |                   |                       | If you are currently                           | D<br>y using ar         | Downloading:                                                                             | on, in the "Activ                 |
|      |        |                   |                       | If you are not eligi<br>is <b>not recommer</b> | ible for u<br>nded to u | Submitting data to serversDone                                                           | to download. H<br>ur system. Plea |
|      |        |                   |                       |                                                |                         |                                                                                          |                                   |
|      |        |                   |                       |                                                |                         |                                                                                          |                                   |
|      | 🗹 Syst | em is registere   | d                     |                                                |                         |                                                                                          |                                   |
|      | 🗹 Aste | erisk 13 or high  | er                    |                                                |                         |                                                                                          |                                   |
|      | ⊡ Noc  | leJS 8.0.0 or hig | her                   |                                                |                         |                                                                                          |                                   |
|      | 🗹 SQL  | 5.5.52 or highe   | r                     |                                                |                         |                                                                                          |                                   |
|      | 🗹 PHP  | 5.6 or higher     |                       |                                                |                         |                                                                                          |                                   |
|      | 🕑 Free | PBX 14            |                       |                                                |                         |                                                                                          |                                   |
|      |        |                   |                       |                                                |                         |                                                                                          |                                   |

6. If there is any error, it will show in the wizard. file permission is common error which needs to resolved by running "fwconsole chown" for example shown in below screenshot.

| <b>C*</b> [ | Admin        | Applications      | Connectivity          | Dashboard                            | Report                    | s Settings                | UCP               |                           |                                  |                       |                |                                          |
|-------------|--------------|-------------------|-----------------------|--------------------------------------|---------------------------|---------------------------|-------------------|---------------------------|----------------------------------|-----------------------|----------------|------------------------------------------|
|             | Upgrad       | e to FreePE       | <b>BX 15</b> Checking | for requirements                     |                           | FreePBX 15 Upg            | grade             |                           |                                  |                       |                |                                          |
|             |              |                   |                       |                                      | s your res                | 1 Step 1<br>Verify System | Information       | 2Step 2<br>Upgrade System |                                  |                       |                | not go back                              |
|             | U            |                   |                       |                                      |                           | Downloading:              |                   |                           |                                  |                       |                |                                          |
|             | 0            |                   |                       | If you are current                   | tly using a               | le to upgrade un          | ntil this is reso | lved. Please run: fw      | console chown <sup>1</sup> on th | e cli to fix this iss | ue. Additional | tion, in the "Activati                   |
|             |              |                   |                       | If you are not ell<br>is not recomme | gible for u<br>ended to u |                           |                   |                           |                                  |                       |                | t to download. How<br>our system. Please |
|             |              |                   |                       |                                      |                           | ¢                         |                   | _                         |                                  |                       | · · ·          |                                          |
|             | 🕑 File       |                   |                       |                                      |                           |                           | _                 |                           |                                  |                       | Close          |                                          |
|             | 🕑 Syst       | em is registere   | d                     |                                      |                           |                           |                   |                           |                                  |                       |                |                                          |
|             | 🗹 Aste       | erisk 13 or high  | ər                    |                                      |                           |                           |                   |                           |                                  |                       |                |                                          |
|             | 🗹 Nod        | eJS 8.0.0 or high | her                   |                                      |                           |                           |                   |                           |                                  |                       |                |                                          |
|             | <b>⊮</b> SQL | 5.5.52 or highe   | r                     |                                      |                           |                           |                   |                           |                                  |                       |                |                                          |
|             | S PHP        | 5.6 or higher     |                       |                                      |                           |                           |                   |                           |                                  |                       |                |                                          |
|             | 🕑 Free       | PBX 14            |                       |                                      |                           |                           |                   |                           |                                  |                       |                |                                          |
|             |              |                   |                       |                                      |                           |                           |                   |                           |                                  |                       |                |                                          |

- 7. This process will take some time due to downloading , installing all new FreePBX 15 modules.
  - Wizard will display the status and on successful completion it will ask you to "refresh" the page which will take you to module admin page.

| Admin Applications Connect | tivity Dashboard Report                                                                  | s Settings UCP                                                                                                    | _                                                              |
|----------------------------|------------------------------------------------------------------------------------------|----------------------------------------------------------------------------------------------------|----------------------------------------------------------------|
| Upgrade to FreePBX 15 ch   | ecking for requirements                                                                  | PreePBX IS Upgrade           1         Stop 1         2Stop 2           1         Vordy System Information         2                                                                                                    |                                                                |
| 0                          | It is your res                                                                           | Downloading:                                                                                                    | , i not go back                                                |
| 0                          | if you are currently using a<br>of you are not eligible for u<br>is not recommended to u | Starting Julu Server<br>Started Julu Server<br>Started July Server. HD is 23597<br>Server May Sch<br>Dea<br>Model public public voids<br>Dea<br>Noted to public voids<br>Dea<br>Noted Server Market Server<br>Noted Server Market Server<br>The upgrade process has finished. Click Refresh below to continue | don, in the "Activa<br>t to download. Hu<br>bur system. Please |
|                            |                                                                                          | Refresh                                                                                                    |                                                                |
|                            |                                                                                          |                                                                                                    |                                                                |
| System is registered       |                                                                                          |                                                                                                    |                                                                |
| S Asterisk 13 or higher    |                                                                                          |                                                                                                    |                                                                |
| ☑ NodeJS 8.0.0 or higher   |                                                                                          |                                                                                                    |                                                                |
| SQL 5.5.52 or higher       |                                                                                          |                                                                                                    |                                                                |
| ☑ PHP 5.6 or higher        |                                                                                          |                                                                                                    |                                                                |
| ☑ FreePBX 14               |                                                                                          |                                                                                                    |                                                                |
|                            |                                                                                          |                                                                                                    |                                                                |

8. Upgrade to FreePBX-15 done successfully.

# Upgrade to FreePBX 15 from FreePBX 13

The recommended path from FreePBX 13 to FreePBX-15 is to use the "Backup & Restore" functionality to take a Backup from the working FreePBX-13 system and then restore to newly installed FreePBX-15 system.

The following steps will have you up and running on a FreePBX-15 system with the same configuration as your existing FreePBX-13 system.

- 1. Take Backup of your FreePBX-13 System.
  - 1. Take full backup of your FreePBX-13 system using Backup & Restore module of FreePBX-13. Please refer to Using the Backup module for further details of how to configure and take full backup of your 13 system.
- 2. Install FreePBX-15 on another server.
  - Install latest available FreePBX-15 ISO from https://www.freepbx.org/downloads/ to another server. Please refer to Installing SNG7 Official Distro for more details about the installation process.
- 3. Activate FreePBX-15
  - 1. Once FreePBX-15 installation is done, activate your FreePBX-15. Please refer to System Admin Activation for more details about the system activation process.
- 4. Upgrade all FreePBX-15 modules to current
  - 1. After activation, FreePBX will show you a pop up with a list of available module updates. Otherwise you can check yourself by using "Check Online" function in Module Admin. Please refer to Updates#ModuleUpdates for more details.
- 5. Restore
  - 1. Please note that Backup & Restore has been completely re-designed in FreePBX-15 so you will see GUI differences in the way it used to work in FreePBX-13 vs FreePBX-15.
  - 2. Please refer to Backup and Restore FreePBX 15+ for more about the FreePBX-15 Backup & Restore module.
  - 3. We can restore the configurations by uploading the FreePBX-13 generated configuration backup to "FreePBX GUI Admin Backup & Restore Restore tab".
  - 4. After a successful restore, your FreePBX-13 is successfully replicated to new FreePBX-15.